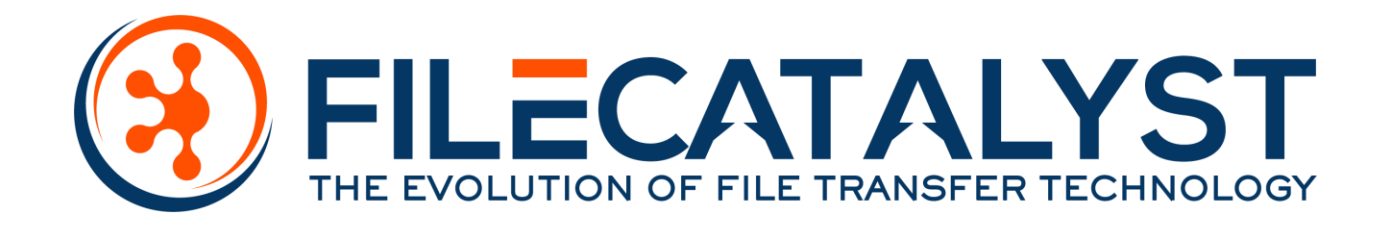

# File*Catalyst* Server Quickstart

## Contents

| 1 | Ins                                                                             | Installation2                                                                                         |                                          |  |
|---|---------------------------------------------------------------------------------|----------------------------------------------------------------------------------------------------|------------------------------------------|--|
|   | 1.1                                                                             | Veri                                                                                                  | fy system environment2                   |  |
|   | 1.2 Open Firewall                                                               |                                                                                                    | n Firewall2                              |  |
|   | 1.3                                                                             | Perf                                                                                                  | orm Installation2                        |  |
|   | 1.3                                                                             | 3.1                                                                                                   | Windows2                                 |  |
|   | 1.3                                                                             | 3.2                                                                                                   | Linux                                    |  |
|   | 1.4                                                                             | Enal                                                                                                  | ble Service                              |  |
| 2 | Lic                                                                             | ensing                                                                                                | FileCatalyst Server4                     |  |
|   | 2.1                                                                             | Арр                                                                                                   | ly a License Key4                        |  |
|   | 2.2                                                                             | Upd                                                                                                   | ating a License Key5                     |  |
| 3 | Re                                                                              | mote /                                                                                                | Administration6                          |  |
|   | 3.1                                                                             | Enal                                                                                                  | ble Remote Administration                |  |
|   | 3.2                                                                             | HTT                                                                                                   | P Access6                                |  |
|   | 3.3                                                                             | Insta                                                                                                 | all Remote Server Administration Client7 |  |
|   |                                                                                 |                                                                                                    | Windows 7                                |  |
|   | 3.5                                                                             | 3.1                                                                                                   | ,                                        |  |
|   | 3.3                                                                             | 3.1<br>3.2                                                                                            | Linux                                    |  |
|   | 3.3<br>3.3<br>3.4                                                               | 3.1<br>3.2<br>Crea                                                                                    | Linux                                    |  |
| 4 | 3.3<br>3.3<br>3.4<br>Ma                                                         | 3.1<br>3.2<br>Crea<br>anagin                                                                          | Linux                                    |  |
| 4 | 3.3<br>3.4<br>Ma<br>4.1                                                         | 3.1<br>3.2<br>Crea<br>anagin<br>Add                                                                   | Linux                                    |  |
| 4 | 3.3<br>3.4<br>Ma<br>4.1<br>4.2                                                  | 3.1<br>3.2<br>Crea<br>anagin<br>Add<br>Edit                                                           | Linux                                    |  |
| 4 | 3.3<br>3.4<br>4.1<br>4.2<br>Ad                                                  | 3.1<br>Crea<br>anagin<br>Add<br>Edit                                                                  | Linux                                    |  |
| 4 | 3.3<br>3.4<br>4.1<br>4.2<br>Ad<br>5.1                                           | 3.1<br>Crea<br>anagin;<br>Add<br>Edit<br>dition;<br>Adv                                               | Linux                                    |  |
| 4 | 3.3<br>3.4<br>4.1<br>4.2<br>Ad<br>5.1<br>5.2                                    | 3.1<br>Crea<br>anagin;<br>Add<br>Edit<br>dition;<br>Adv<br>Secu                                       | Linux                                    |  |
| 4 | 3.3<br>3.4<br>4.1<br>4.2<br>5.1<br>5.2<br>5.1                                   | 3.1<br>Crea<br>anagin<br>Add<br>Edit<br>dition<br>Adv<br>Secu<br>IP Fi                                | Linux                                    |  |
| 4 | 3.3<br>3.4<br>4.1<br>4.2<br>5.1<br>5.2<br>5.1<br>5.2                            | 3.1<br>Crea<br>anagin;<br>Add<br>Edit<br>dition;<br>Adv<br>Secu<br>IP Fi<br>Ema                       | Linux                                    |  |
| 4 | 3.3<br>3.4<br>4.1<br>4.2<br>5.1<br>5.2<br>5.1<br>5.2<br>5.2<br>5.3              | 3.1<br>Crea<br>anagin<br>Add<br>Edit<br>dition<br>Adv<br>Secu<br>IP Fi<br>Ema<br>Rep                  | Linux                                    |  |
| 4 | 3.3<br>3.4<br>4.1<br>4.2<br>5.1<br>5.2<br>5.1<br>5.2<br>5.3<br>5.4              | 3.1<br>Crea<br>anagin;<br>Add<br>Edit<br>dition;<br>Adv<br>Secu<br>IP Fi<br>Ema<br>Rep<br>Cen         | Linux                                    |  |
| 4 | 3.3<br>3.4<br>4.1<br>4.2<br>5.1<br>5.2<br>5.1<br>5.2<br>5.3<br>5.4<br>5.5       | 3.1<br>Crea<br>anagin;<br>Add<br>Edit<br>dition;<br>Adv<br>Secu<br>IP Fi<br>Ema<br>Rep<br>Cen<br>Syst | Linux                                    |  |
| 4 | 3.3<br>3.4<br>4.1<br>4.2<br>5.1<br>5.2<br>5.1<br>5.2<br>5.3<br>5.4<br>5.5<br>Ne | 3.1<br>Crea<br>anagin;<br>Add<br>Edit<br>dition;<br>Adv<br>Secu<br>IP Fi<br>Ema<br>Rep<br>Cen<br>Syst | Linux                                    |  |

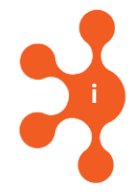

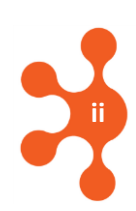

## Introduction

This guide assumes that you are using an operating system which uses a GUI, such as Windows™ or versions of Linux, and other \*nix-based systems using a windowed environment. The FileCatalyst Server may be run command-line only, but that option is not described in this document.

The FileCatalyst Server Quickstart will guide you through the following steps:

- 1. Installation
- 2. Running and licensing application
- 3. Connecting with Remote Administration Client
- 4. Creating and editing users
- 5. Overview of additional features

For the purpose of visualization, this guide invokes a real-world scenario, only one of many possible ways to use FileCatalyst Server:

An example user's HotFolder is configured to upload data to this Server at a scheduled interval, only sending files that are new or that have changed. Several other HotFolders monitor the same user account and automatically download new content.

The HotFolder is responsible for the bulk of this scenario. All we need to accomplish on the Server end is create a user account which can be uploaded to or downloaded from. Once this is done, we will move to the FileCatalyst HotFolder Quickstart.

**Note**: Upgrade installation instructions are not included in this Quickstart guide. Please refer to the full Server User Guide available on the FileCatalyst website for upgrade instructions.

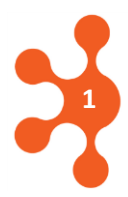

#### 1 Installation

In order to complete a successful installation of the server, there are five steps:

- 1. Verify environment
- 2. Install the applications (the Server itself, and the Remote Administration Client)
- 3. Open your firewall
- 4. Apply a license key
- 5. (Optionally) Run the application as a service.

#### 1.1 Verify system environment

FileCatalyst Server contains a 64-bit OpenJDK JRE 8 in order to run the application. Please ensure that you are running on a 64-bit system before installation.

#### 1.2 Open Firewall

If your system is protected by a firewall, and you are uncertain how to configure it, you should consult with your IT department. In order for FileCatalyst Server to accept connections, you will need the following ports to be available and open:

- TCP on ports 21 (control connection) and 12400 (remote admin port)
- TCP and UDP on ports 8000-8999 (data port range)
- TCP on port 12480 when the Web admin or HTTP Servlet is being used.

Note: the control connection *and* the data port range must all be open; otherwise you may establish connections and verify the presence of a server, but fail to transmit actual data.

#### Note for \*nix users:

Non-root users of a \*nix system are **not able** to open ports below 1024. To resolve this issue quickly for the purposes of demonstration, you may change the server port after installation. Run the application, go to the "Advanced" panel, and update the setting. The corresponding firewall port must be opened.

#### **1.3 Perform Installation**

**Note:** if you have another instance of FileCatalyst Direct Server running, you must exit before continuing with this guide. Be particularly careful to see if it has been started as a service and stop it accordingly.

#### 1.3.1 Windows

- 1. Download the FileCatalyst Server installer (install\_fc\_server.exe) to your desktop
- 2. Launch installer. You should right-click the icon and select "Run as Administrator". You will also need to trust the installer application.
- 3. Step through the wizard to choose installation directory and shortcut options
- 4. At end of wizard, click "Done"

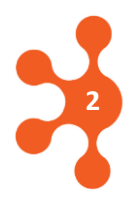

5. Locate and launch the application from the Start Menu, at which time the License dialog appears.

#### 1.3.2 Linux

- 1. Create directory at /opt/utechsoft/server
- 2. Download tarball (fc\_server.tar.gz) to this directory
- 3. Use GUI-based archive tool to unpack the tarball, or open a terminal and enter with the following commands:
  - > cd /opt/utechsoft/server
  - > gunzip fc\_server.tar.gz
  - > tar -xvf fc\_server.tar
- 4. With the tarball unpacked, you will now have access to the README file. Open this file and continue following the instructions in order to complete installation
- Assuming installation is complete and you are in the Server directory, enter the command
  ./fc\_server.sh to start the application in GUI mode, at which time the License
  dialog appears.

#### 1.4 Enable Service

In almost all cases, FileCatalyst Server is most effective when run as a service. As a service, the application will continue with automated tasks after the machine has restarted for any reason. After completing the "Quickstart" document you are currently reading, you should consider referring to the main documentation. The chapter "Running at Startup" describes the procedure to run the application as a service for your given platform.

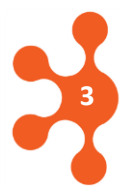

## 2 Licensing FileCatalyst Server

#### 2.1 Apply a License Key

The first time you run FileCatalyst Server, a dialog box will prompt you to enter a new license key. Follow the instructions provided in the dialog in order to activate the product.

| *                                                    | FileCatalyst Server - Enterprise v3.5 (07/17/2015 1156)                                                                     |                                                                   |                                                |
|------------------------------------------------------|----------------------------------------------------------------------------------------------------|-------------------------------------------------------------------|------------------------------------------------|
|                                                      | FileCatalyst                                                                                                    | Server                                                            |                                                |
|                                                      | Activation Requ<br>To request a FileCatalyst Direct license key<br>sales representative and provide the<br>FF44988685ED9E5E | Copy the Request S<br>to your account rep<br>info@filecatalyst.co | String into an email<br>resentative or to<br>m |
| 2                                                    | To activate FileCatalyst Server, enter<br>sent to you by your sales representative                                          | r the license key<br>e and click Activate                         | 3                                              |
| The reply will<br>license key, wh<br>entered into th | contain a<br>ich is<br>is field.                                                                                            | Press "Ac<br>commit th<br>to the serv                             | e license key<br>ver.                          |

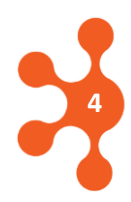

#### 2.2 Updating a License Key

You may later wish to update your license key (eg. to apply a full license or to upgrade). If the old license is still valid, this may be done from the Server GUI:

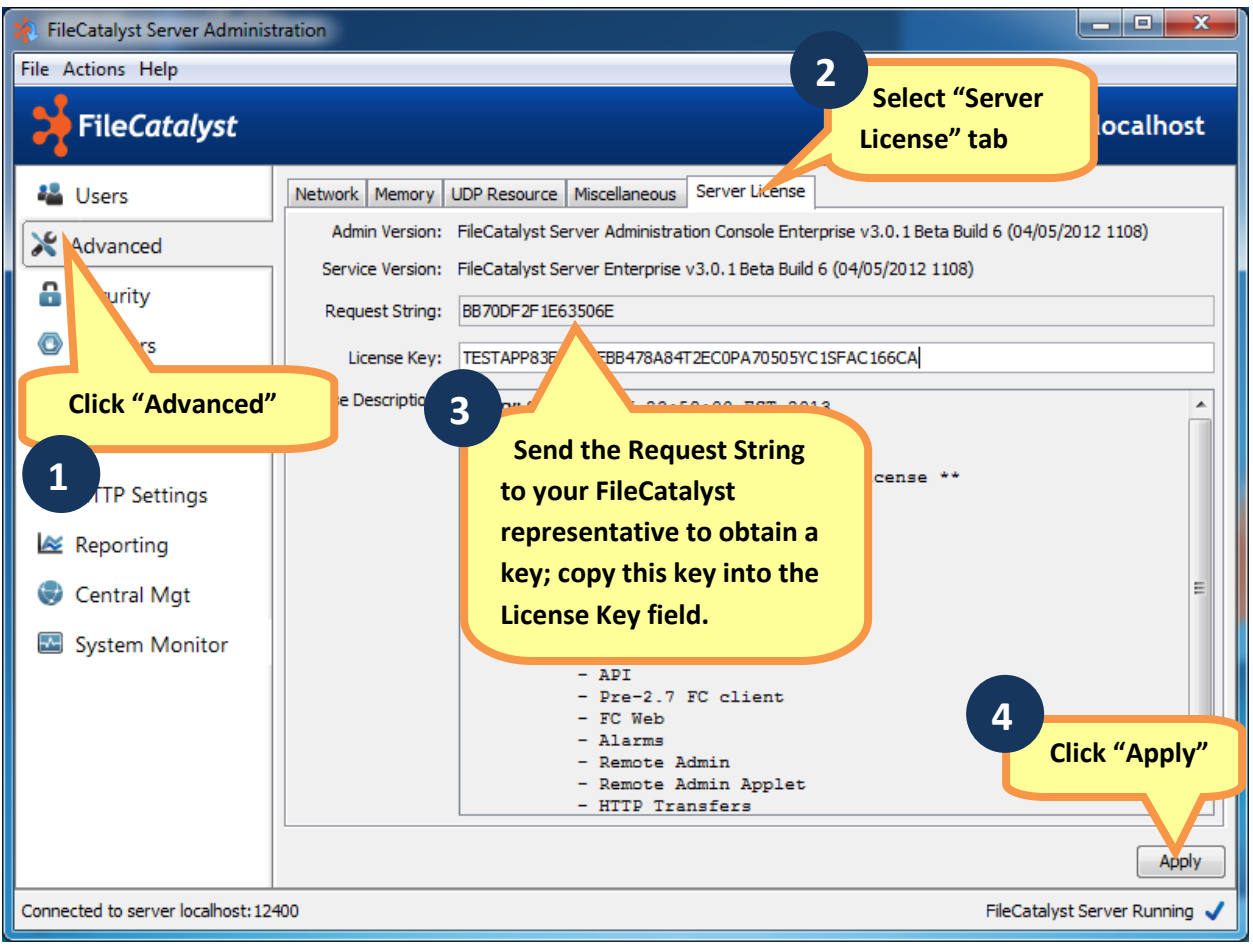

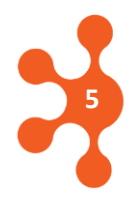

#### 3 Remote Administration

In order to remotely administer FileCatalyst Server, the option must first be enabled and the server must be licensed for the remote connection to take place. If the license is not in place only local administration will be possible. The Remote Server Administration tool is then installed on another computer (eg, your own workstation).

#### 3.1 Enable Remote Administration

Open FileCatalyst Server on the server machine. Then:

| FileCatalyst                                     | 2<br>Select a Connection ministration - localhost                                                                                               |
|--------------------------------------------------|----------------------------------------------------------------------------------------------------|
| users X Advanced                                 | Configuration       Connections       Admi       Port (12400 is default);         Administration Settings       supply a username and password. |
| <ul> <li>Security</li> <li>IP Filters</li> </ul> | Remote Administration                                                                                                    |
| Email Alerts     Administration                  | Force authenice     Check the box to     enable Remote     Username: admin     Connections                                                      |
| eporting                                         | Password:                                                                                                    |
| m Monitor                                        | Password:                                                                                                    |
| Select                                           | 1                                                                                                    |
| Administration                                   | 4<br>Click "Apply" Apply                                                                                                    |

#### 3.2 HTTP Access

- HTTP Config allows for a web browser session to administer the FC Server. Enable the Applet to access the HTTP Config settings. Enter an alias, choose the IP format and a port. The address will then be, as in the example below, <u>http://127.0.0.1:12480/fcs-applet.html</u> to access the admin panel via the web.
- Enabling HTTP Transfers gives the server the ability to fall back on HTTP transfers if a client is unable to use UDP or FTP.

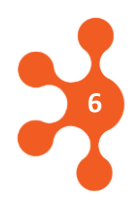

| FileCatalyst Server Administration |                                                                                                   |  |  |  |
|------------------------------------|---------------------------------------------------------------------------------------------------|--|--|--|
| File Actions Help                  |                                                                                                   |  |  |  |
| FileCatalyst                       | HTTP Settings - localhost                                                                         |  |  |  |
| ቆ Users                            | Enable HTTP Access                                                                                |  |  |  |
| 💥 Advanced                         | Enable Applet                                                                                     |  |  |  |
| 🔒 Security                         | Enable HTTP Transfers                                                                             |  |  |  |
| 💿 IP Filters                       | HTTP Config                                                                                       |  |  |  |
| 🖾 Email Alerts                     | IP: 127.0.0.1                                                                                     |  |  |  |
| 🚅 Administration                   | Web Port: 12480                                                                                   |  |  |  |
| S HTTP Settings                    | Links                                                                                             |  |  |  |
| 🙋 Reporting                        | Applet: http://127.0.0.1:12480/tcs-applet.html Servlet: http://127.0.0.1:12480/servlet/ftpservlet |  |  |  |
| 😻 Central Mgt                      | Hint: Click links to open in default browser or right click to copy to clipboard                  |  |  |  |
| 🔤 System Monitor                   | Web Server Integration                                                                            |  |  |  |
|                                    | Allows for integration with 3rd party web servers such as Apache or IIS                           |  |  |  |
|                                    | Apply                                                                                             |  |  |  |
| Connected to server localhost: 12  | 2400 FileCatalyst Server Running 🗸                                                                |  |  |  |

#### 3.3 Install Remote Server Administration Client

To reproduce a typical real-world scenario, it is recommended that you install an instance of the Remote Administration Client on a separate computer.

#### 3.3.1 Windows

- 1. Download the installer (*install\_fc\_server\_admin.exe*)
- 2. Launch the installer as described earlier, and complete the wizard
- 3. Run FileCatalyst Server Admin from the Start menu to see the login dialog

#### 3.3.2 Linux

- 1. Create directory at /opt/utechsoft/serveradmin
- 2. Download tarball (fc\_server\_admin.tar.gz) to this directory
- 3. Use GUI-based archive tool to unpack the tarball, or open a terminal and enter the following commands:

> cd /opt/utechsoft/server

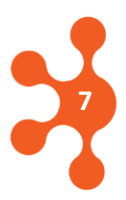

```
> gunzip fc_server_admin.tar.gz
> tar -xvf fc server admin.tar
```

4. Make the shell script executable:

```
> chmod +x fc server admin.sh
```

5. Assuming installation is complete and you are in the Server Admin directory, enter the command

> ./fc\_server\_admin.sh

to start the Remote Admin GUI and see the login dialog.

#### 3.4 Create a Remote Administration Connection

At this point, FileCatalyst Server is running on one machine, and the Remote System Administration Client is deployed to another. The next step is to connect the two.

With the Remote System Administration login dialog visible, continue as follows:

|   | 救 FileCatalyst Serv | ver Administration | - • •                 |
|---|---------------------|--------------------|-----------------------|
|   | 🔰 FileCate          | alyst              | Server Administration |
|   | Username            |                    |                       |
|   | Password            |                    |                       |
|   | Server              | localhost          | •                     |
|   | Manage              |                    | Close                 |
| 1 |                     |                    |                       |
|   | Click "Manage"      |                    |                       |

| м | anage Connections      |   |                            | × |
|---|------------------------|---|----------------------------|---|
|   | Test Site<br>localhost | - | Site Name                  |   |
|   |                        |   | Remote Administration Host |   |
|   |                        |   | 192. 168. 1. 184<br>Port   |   |
|   |                        | Ξ | 12400                      |   |

| 2<br>Sit                                      | ress "Add New<br>e" button                        |              | 1. Site Name of your own ch         2. IP or domain of the host S         3. Port (12400 is default) | boosing.<br>Gerver<br>Press "Close" |
|-----------------------------------------------|---------------------------------------------------|--------------|----------------------------------------------------------------------------------------------------|-------------------------------------|
|                                               | •                                                 | ministration |                                                                                                    |                                     |
| Select Serve<br>credentials c<br>enabling Rer | er, then enter<br>hosen when<br>note Administrati | on           | Server Administration                                                                                |                                     |
|                                               | Username                                          | Admin        |                                                                                                    |                                     |
|                                               | Password                                          | •••••        |                                                                                                    | Click "Login"                       |
|                                               | Server                                            | Test Site    |                                                                                                    | Click Login                         |
|                                               | Manage                                            |              | Close Login                                                                                          |                                     |

If the site's IP/domain, username, and Password are correct, the Remote System Administration Client will log in and you will see the familiar FileCatalyst Server GUI.

#### 4 Managing Users

For the purposes of this guide, we will add our users manually. For advanced options such as using OpenLDAP or ActiveDirectory for authentication, please consult the full documentation (found in the Help menu).

#### 4.1 Add a New User

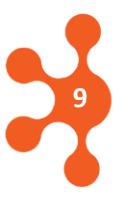

#### FileCatalyst Server Quickstart

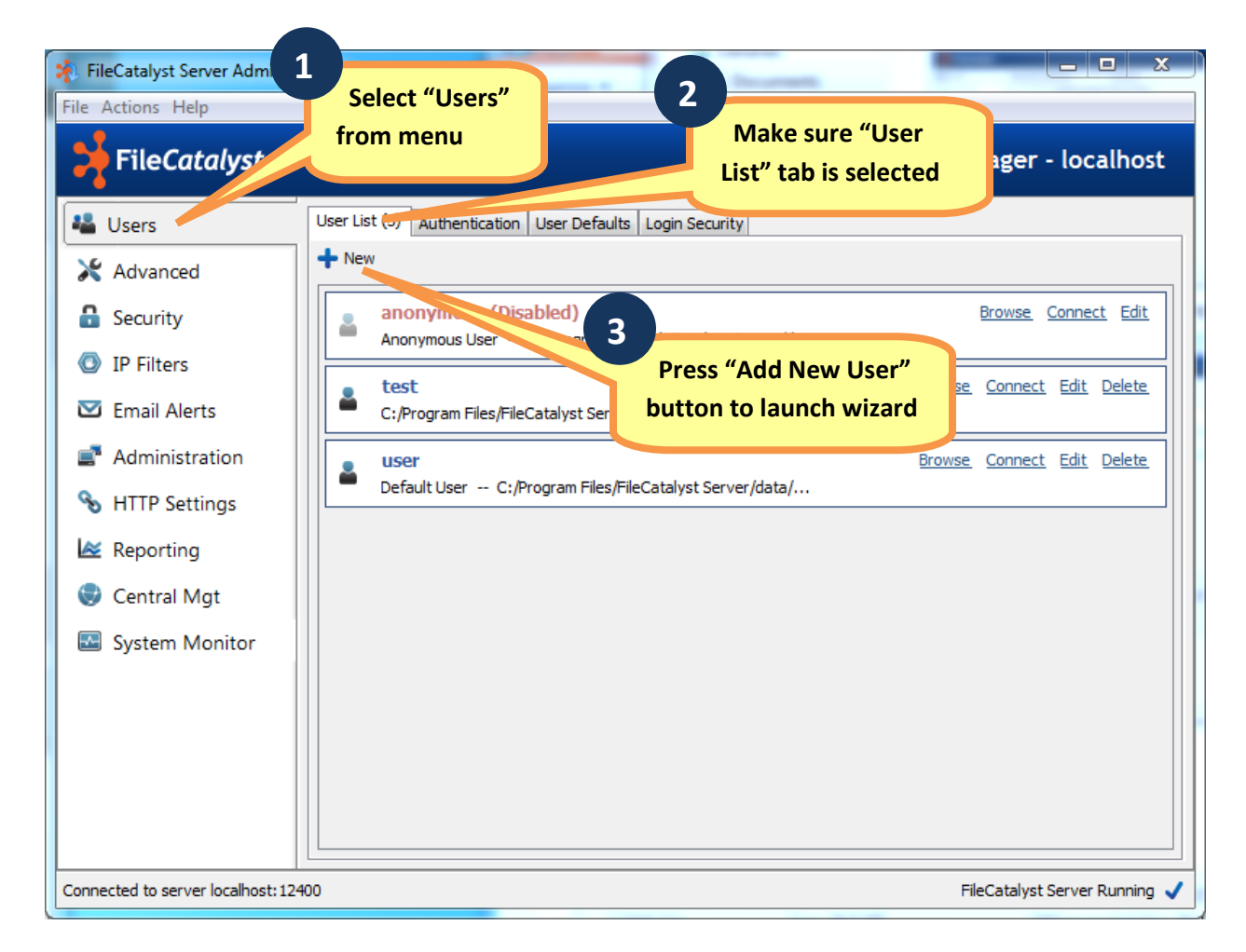

The "Add User" wizard will launch in a separate Window:

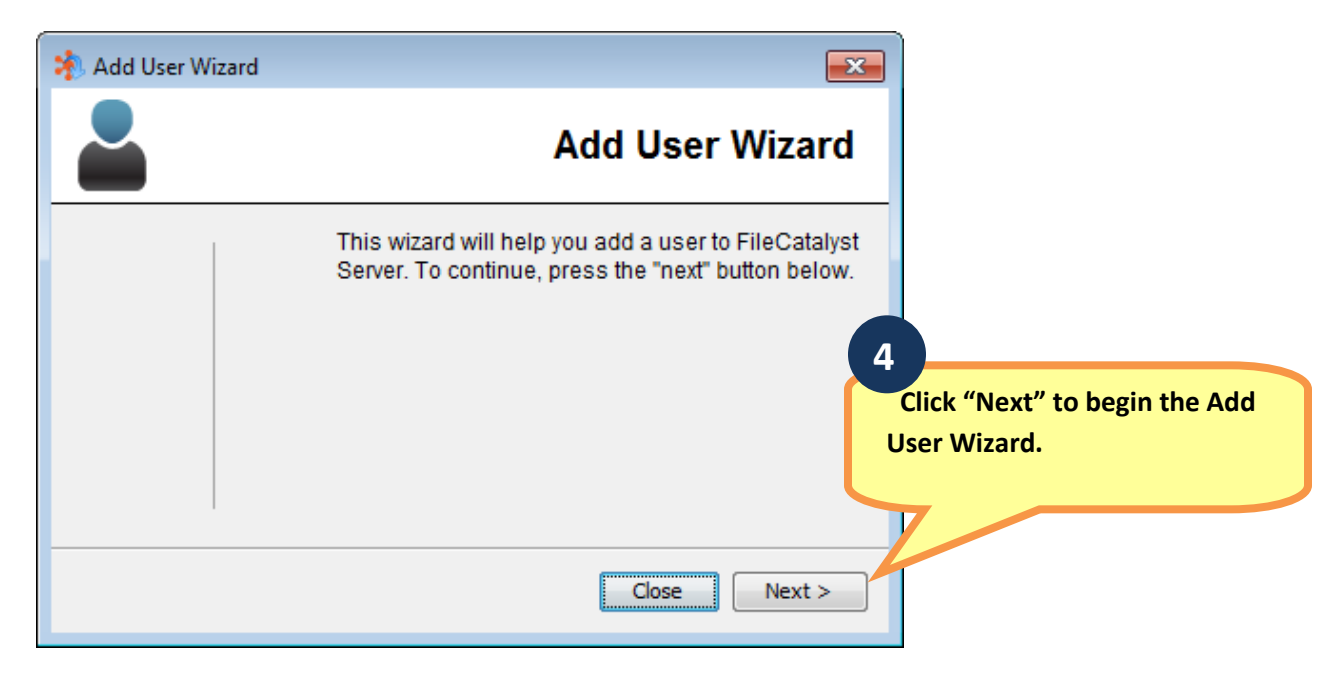

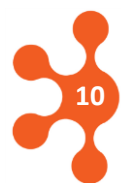

| 救 Add User Wizard          |                                                                 |                                             |
|----------------------------|-----------------------------------------------------------------|---------------------------------------------|
|                            | User Information                                                | 5                                           |
|                            | Evil Name                                                       | Optionally set the user's                   |
| i nese<br>optional         | Test User                                                       | Full Name and email                         |
| fields can<br>be used to   |                                                                 | addross                                     |
| specify                    | E-Mail Address                                                  | auuress.                                    |
| information<br>about the   | info@filecatalyst.com                                           |                                             |
| user.                      |                                                                 | 6                                           |
|                            | < Back Next >                                                   | continue.                                   |
|                            |                                                                 |                                             |
| 救 Add User Wizard          | ×                                                               |                                             |
|                            | Basic User Settings                                             | 7<br>Select a username and                  |
|                            | Username                                                        | password for a test user:                   |
| This menu                  | testuser                                                        | password for a test user,                   |
| allows you to<br>enter the |                                                                 | confirm the password.                       |
| information                |                                                                 |                                             |
| for the user.              |                                                                 |                                             |
|                            | Confirm Password                                                |                                             |
|                            |                                                                 | 8<br>Click "Next" to                        |
|                            | < Back Next >                                                   | continue.                                   |
| Add User Wizard            | Account Information                                             | 9 Set a Home Directory<br>(or use default). |
| i nese<br>ontional         |                                                                 |                                             |
| fields can<br>be used to   | C: Program Files IFileCatalyst Server \data \testuser           |                                             |
| specify<br>more            | File Permissions Folder Permissions                             | 10                                          |
| information<br>about the   | Download Files     Itst Directories                             | Sat Parmissions                             |
| user.                      | Upload Files Create Directories                                 | Set Permissions.                            |
|                            | Plotiny/overwrite riles     Modify Directories     Delete Files |                                             |
|                            | ✓ Rename Files         ✓ Rename Directories                     |                                             |
|                            | < Back Finish                                                   | 11<br>Click "Finish" to<br>exit wizard.     |
|                            |                                                                 |                                             |

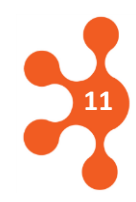

Client software may now connect with the new account's username and password.

#### 4.2 Editing a User

Once a user has been provisioned, a number of additional changes can be made to the account, including maximum bandwidth, permissions, and passwords.

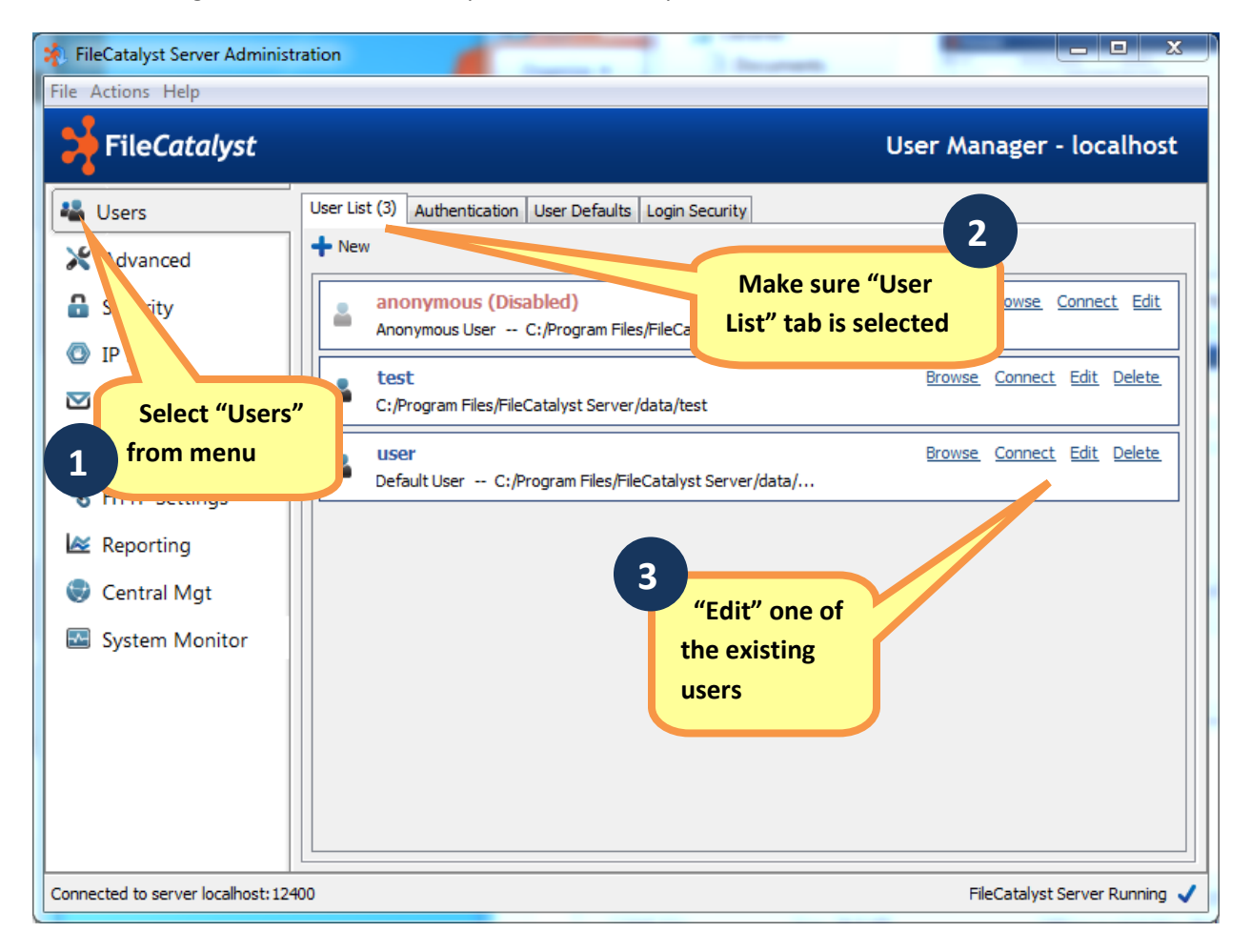

The "Edit User" options will appear in a separate window:

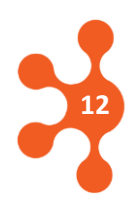

| Edit User: testuser                                                                    |
|----------------------------------------------------------------------------------------|
| Edit User: testuser                                                                    |
| Account Settings User Permissions Bandwidth / Quota<br>Authentication User Information |
| Username: testuser<br>Change Account Password                                          |
| OK Cancel Apply                                                                        |

There are five tabs used to configure settings and information. In our example scenario, you should not need to edit any settings; however, it might be useful to become familiar with the available options by flipping through the tabs:

Authentication—used to change the user's password

User Information—update full name and email address

Account Settings—set the user's home directory (full path must be provided), account expiry (disabled by default), as well as a checkbox to arbitrarily enable/disable the account

**User Permissions**—(all enabled by default) allow the administrator to limit specific users from certain file manipulation functions

Bandwidth/Quota—the administrator may exercise some control over the user's data transfers.

#### **5** Additional Features

Describing each of the advanced features of FileCatalyst Server is beyond the scope of this document. However, a brief overview will point new administrators in the right direction moving forward.

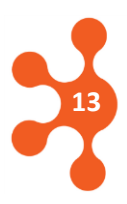

## 5.1 Advanced Settings

| 🐐 FileCatalyst Server Administ                                                                                                    | ration                                                                                                    |                                        |
|----------------------------------------------------------------------------------------------------|----------------------------------------------------------------------------------------------------|----------------------------------------|
| File Actions Help                                                                                                    |                                                                                                    |                                        |
| FileCatalyst                                                                                                    | Adva                                                                                                    | nced Settings - localhost              |
| <ul> <li>Users</li> <li>Advanced</li> <li>Security</li> <li>IP Filters</li> <li>Email Alerts</li> <li>Administration</li> <li>HTTP Settings</li> <li>Reporting</li> <li>Central Mgt</li> <li>System Monitor</li> </ul> | Network       Memory       UDP Resource       Miscellaneous       Server License         IP/Port Settings       Server IP Addree       Use Advanced settings to define ports used by the server, enable masquerade for environments behind a NAT, optimize memory usage, and specify log rotation time.         IP Settings       Bypass M         Timeout Settings       Idle Timeout:         300       seconds | Refresh                                |
| Connected to server localhost: 124                                                                                                    | HOO                                                                                                    | Apply<br>FileCatalyst Server Running 🗸 |

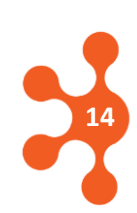

## 5.2 Security

| 🐐 FileCatalyst Server Adminis                                                                                                    |                                                                                                    |
|----------------------------------------------------------------------------------------------------|----------------------------------------------------------------------------------------------------|
| File Actions Help                                                                                                    |                                                                                                    |
| <mark>&gt;</mark> FileCatalyst                                                                                                    | Security - localhost                                                                                                    |
| <ul> <li>Users</li> <li>Advanced</li> <li>Security</li> <li>IP Filters</li> <li>Email Alerts</li> <li>Administration</li> <li>HTTP Settings</li> <li>Reporting</li> <li>Central Mgt</li> <li>System Monitor</li> </ul> | Enable Control / Admin Connection SSL         Enable AES on Data Connection         SSL Certificate Settings         Certificate Settings         Certificate File:         Vev File:         Use Security settings to<br>enable SSL and/or AES<br>and generate self-signed<br>certificates for test<br>environments. |
| Connected to server localhost: 12                                                                                                    | 400 FileCatalyst Server Running 🗸                                                                                                    |

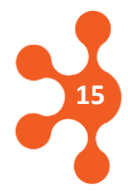

## 5.1 IP Filters

| 🕺 FileCatalyst Server Administration                                                                                                    |                                                                                                    |
|----------------------------------------------------------------------------------------------------|----------------------------------------------------------------------------------------------------|
| File Actions Help                                                                                                    |                                                                                                    |
| FileCatalyst                                                                                                    | IP Filters - localhost                                                                                  |
| <ul> <li>Users</li> <li>Advanced</li> <li>Security</li> <li>IP Filters</li> <li>Allow All IPs with the Exceptions Below</li> <li>Deny All IPs with the Exceptions Below</li> <li>Deny All IPs with the Exceptions Below</li> <li>IP Filters</li> <li>Allowed IPs</li> <li>Denied IPs</li> <li>Allow or deny specific<br/>IP addresses using the<br/>IP Filters panel.</li> <li>Keporting</li> <li>Central Mgt</li> <li>System Monitor</li> </ul> | By default, all IP addresses are<br>PERMITTED.<br>IP addresses listed here will<br>ALWAYS be permitted. |
| Connected to server localhost: 12400                                                                                                    | FileCatalyst Server Running 🗸                                                                           |

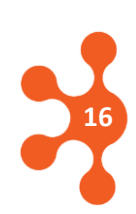

## 5.2 Email Alerts

| 🐐 FileCatalyst Server Administration                                                                                                    |                                                                                                    |  |  |
|----------------------------------------------------------------------------------------------------|----------------------------------------------------------------------------------------------------|--|--|
| File Actions Help                                                                                                    |                                                                                                    |  |  |
| FileCatalyst                                                                                                    | Email Alerts - localhost                                                                                                    |  |  |
| <ul> <li>Users</li> <li>Advanced</li> <li>Security</li> <li>IP Filters</li> <li>Email Alerts</li> <li>Administration</li> <li>HTTP Settings</li> </ul> | Enable E-Mail Alerts   Admin email:   Send emails 'From' Admin email. (If un-checked emails are sent 'To' the Admin email)   Email Subject:   FileCatalyst Transfer Notification   SMTP Server:   Port:   25   Enable E-Mail Alerts for<br>successful and incomplete |  |  |
| <ul> <li>Central Mgt</li> <li>System Monitor</li> </ul>                                                                                                | E-Mail Alerts must be enabled on<br>the Server in order for HotFolder<br>e-mail notifications to function.                                                                                                    |  |  |
| Connected to server localhost: 12                                                                                                    | 400 FileCatalyst Server Running 🗸                                                                                                    |  |  |

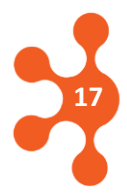

## 5.3 Reporting

| 🐐 FileCatalyst Server Administ                                                                                                    | ration                                                                                                    |                               |
|----------------------------------------------------------------------------------------------------|----------------------------------------------------------------------------------------------------|-------------------------------|
| File Actions Help                                                                                                    |                                                                                                    |                               |
| FileCatalyst                                                                                                    |                                                                                                    | Reporting - localhost         |
| <ul> <li>Users</li> <li>Advanced</li> <li>Security</li> <li>IP Filters</li> <li>Email Alerts</li> <li>Administration</li> <li>HTTP Settings</li> <li>Reporting</li> <li>Central Mgt</li> <li>System Monitor</li> </ul> | Enable Reporting   Settings Run Report   Report File Location: C:\Program Files\FileCatalyst Server\rep   Report Data Retention Period: 168   hours   Report Snapshot Interval: 30   seconds   Set parameters for periodic <i>Reporting</i> , or generate on-demand reports. | orts Browse                   |
| Connected to server localhost: 124                                                                                                    | юо                                                                                                    | FileCatalyst Server Running 🗸 |

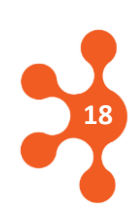

#### 5.4 Central

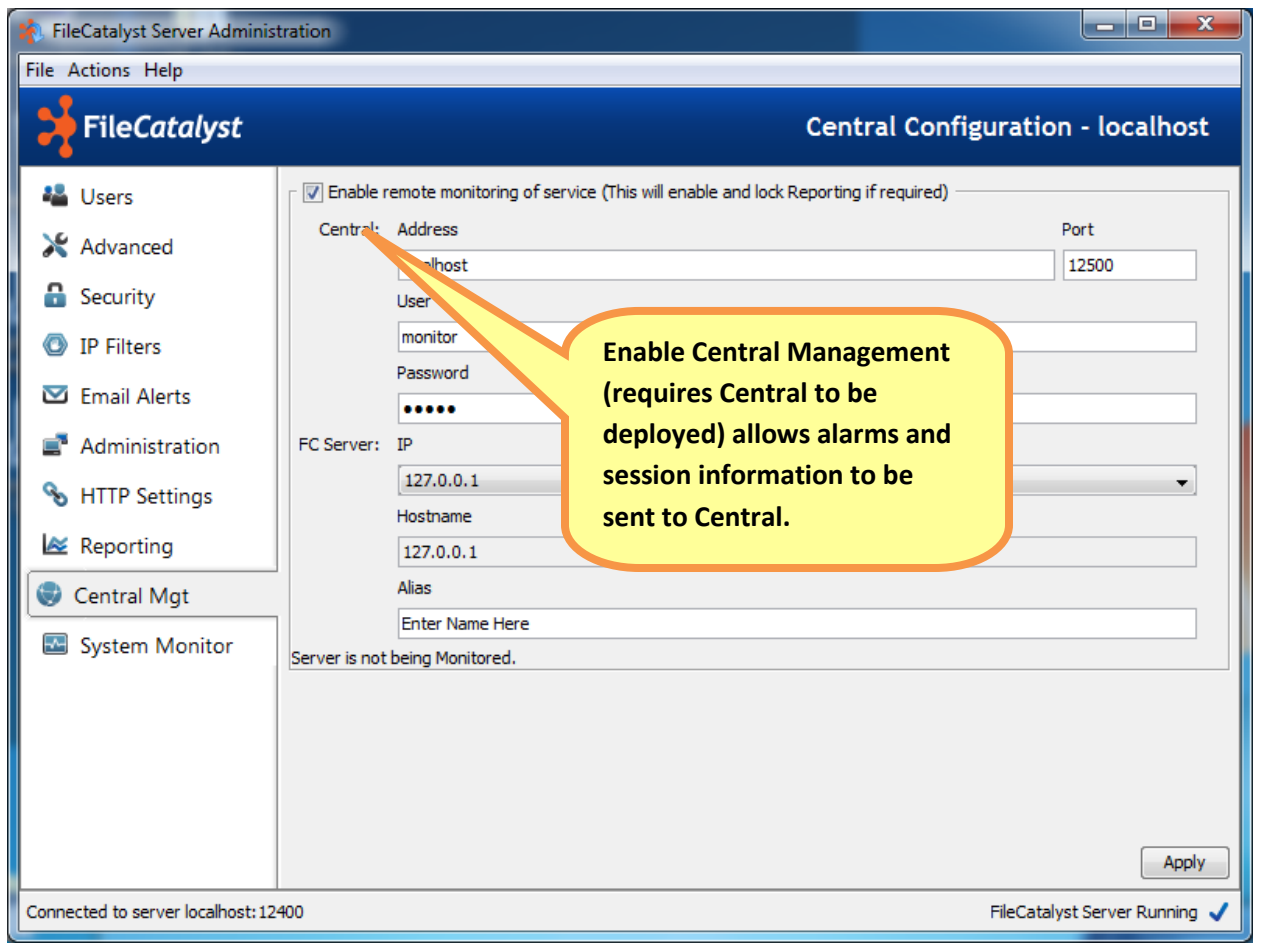

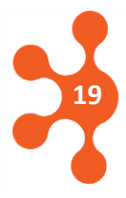

#### 5.5 System Monitor

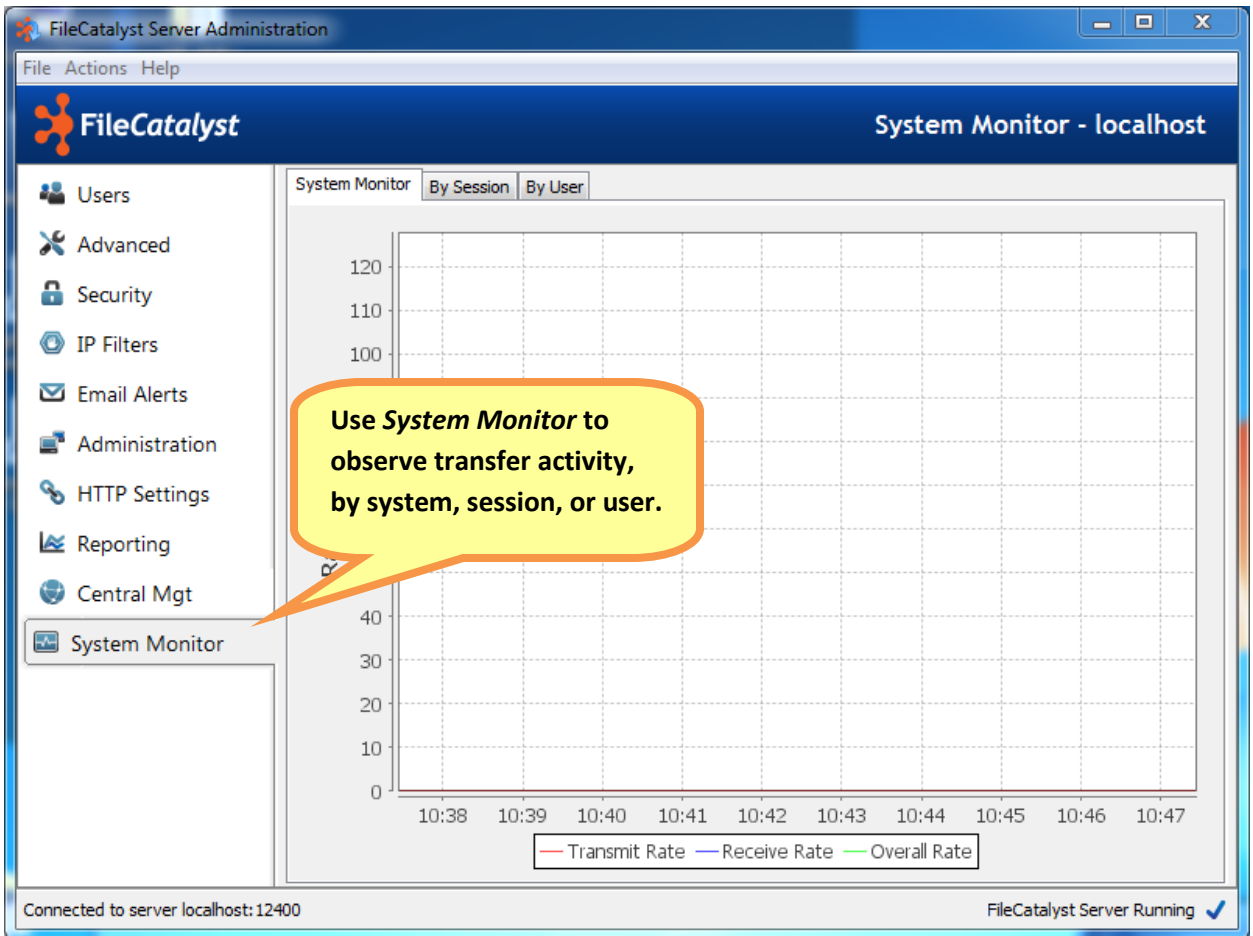

If you will be proceeding to the HotFolder Quickstart, you might wish to leave the FileCatalyst Server Administration Client opened to this particular pane in order to test monitoring the system.

#### 6 Next Steps

By the end of this guide, you should have successfully completed steps allowing you to:

- install FileCatalyst Server
- run FileCatalyst Server as a standalone application
- license the application
- create a test user account

You may now move to the HotFolder Quickstart guide. If you are using Windows you may wish to set FileCatalyst Server to run as a service. You may also wish to take this opportunity to explore the user documentation and learn about FileCatalyst Server's advanced features.

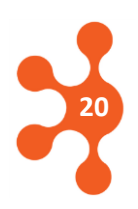

## 7 Support

For support contact information, support hours and live chat: visit our support website at <u>https://support.filecatalyst.com</u>.

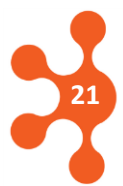

Copyright © 2020 Unlimi-Tech Software, Inc.